# メイルクライアント設定手順書

For WindowsVista(SP2) Windows7(SP1) / Thunderbird 編

# 目次

| 1. | 対応 OS とバージョンについて | 3 |
|----|------------------|---|
| 2. | Thunderbird の起動  | 3 |
| 3. | 新メイルサーバーの設定      | 4 |

## 1. 対応 OS とバージョンについて

本手順書は以下のバージョンを対象に記載しております。

| OS             | ブラウザ              | メイルクライアント         |
|----------------|-------------------|-------------------|
| Windows 7(SP1) | IE11 /FireFox35.1 | Thunderbird 31.4/ |

### 2. Thunderbird の起動

「Windows マーク」⇒「Mozilla Thunderbird」と辿ります。 ※インストール状況によって手順が違う場合があります

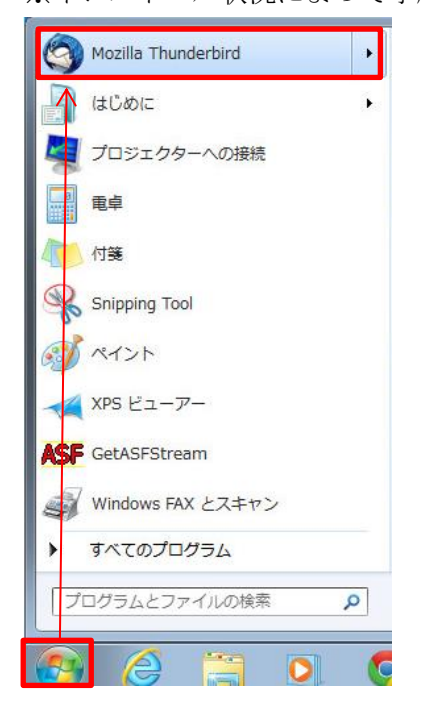

#### 3. 新メイルサーバーの設定

3-1 画面左枠内のローカルフォルダを選択します。次に Create new Account メニューのしたの Email をクリックして、アカウントの設定を行います。

| 🏝 Get Messages 👻 🖋 Write                   | Chat Address Book Stag - Quick Filter Search <ctrl+k> P</ctrl+k>                                                                                  |  |  |  |
|--------------------------------------------|----------------------------------------------------------------------------------------------------|--|--|--|
| ▲ <b>国 ローカルフォルダ</b><br>⑦ Trash<br>▲ Outbox | Thunderbird Mail - ローカルフォルダ                                                                                                    |  |  |  |
|                                            | Accounts                                                                                                    |  |  |  |
|                                            | <ul> <li>View settings for this account</li> <li>Create a new account:</li> <li>Email</li> <li>Chat</li> <li>Newsgroups</li> <li>Feeds</li> </ul> |  |  |  |
|                                            | Advanced Features                                                                                                    |  |  |  |
|                                            | Q Search messages                                                                                                    |  |  |  |
|                                            | App Manage message filters                                                                                                    |  |  |  |
| <u>n</u>                                   |                                                                                                    |  |  |  |

**3-2** モジラが推奨する gandi.net が表示されますが利用しないので、チェックを外し、「Skip this and use my existing email」をクリックしてください。

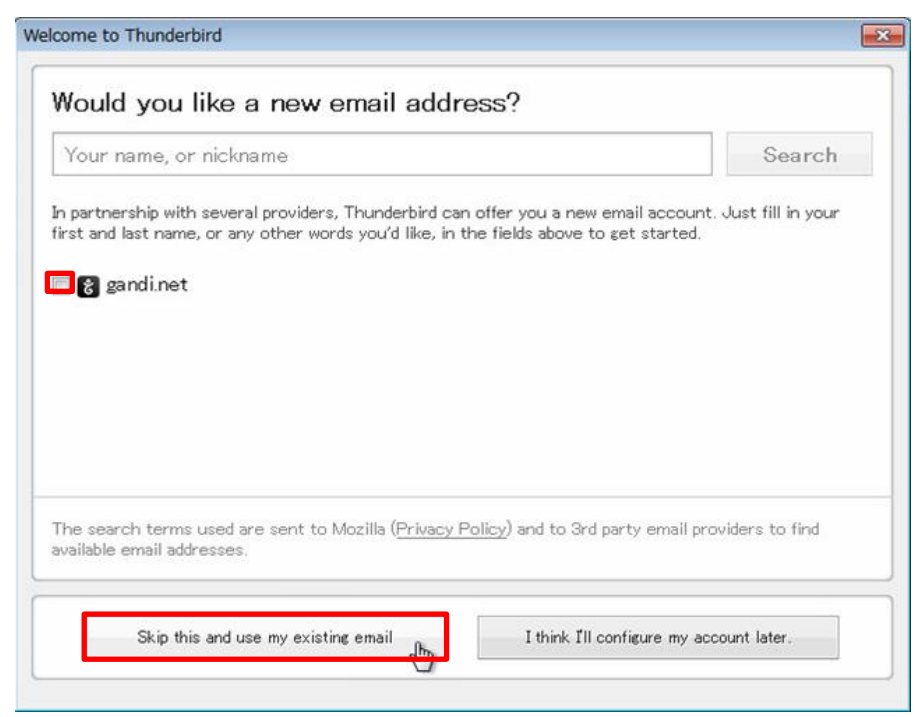

3-3 下記の表を参照して、必要な情報を入力し、「Manual config」をクリックします。

| Your name:     | mtanaka                       | Your name, as shown to others |
|----------------|-------------------------------|-------------------------------|
| Email address: | mtanaka@rcnp.osaka-u.ac.jp    |                               |
| Password:      | •••••                         |                               |
|                | Remember password             |                               |
| Looking up co  | nfiguration: Email provider 🔿 |                               |
| Looking up co  | nfiguration: Email provider 🔿 |                               |
| Looking up co  | nfiguration: Email provider 🔿 |                               |

<表 3-3 入力情報 >

| 項目            | 説明           | 入力/選択する値                 |
|---------------|--------------|--------------------------|
| Your name     | 自分の名前        | 自分の名前を入力                 |
|               |              | ※英語でのフルネームを推奨します。        |
| Email address | 発行されたメイルアドレス | ユーザー名@rcnp.osaka-u.ac.jp |
| password      | 発行されたパスワード   |                          |

「Remember password」にチェックを入れたときはメイルアプリケーションがあなた のパスワードを覚えてくれるため便利ですが、パスワードの入力が必要ないため他人に 勝手に使われる危険があります。従って、PCの利用にパスワードを設定するなど別の セキュリティ対策を行ってから使ってください。 3·4 新メイルサーバーの設定値を入力し、「Done」をクリックします。

青枠内は前段で入力した情報が表示されますので、念のために間違いがないか 確認してください。

| Your name:            | mtanak                   | a                                                                   | You                  | r nar                        | me, as shown to oth                     | iers                  |                                                            |   |
|-----------------------|--------------------------|---------------------------------------------------------------------|----------------------|------------------------------|-----------------------------------------|-----------------------|------------------------------------------------------------|---|
| Email address: mtanak |                          | a@rcnp.osaka-u.ac.jp                                                |                      |                              |                                         |                       |                                                            |   |
|                       |                          |                                                                     |                      | Username or password invalid |                                         |                       |                                                            |   |
|                       | Rem                      | ember password                                                      |                      |                              |                                         |                       |                                                            |   |
| Configuratic          | on could                 | not be verified — is the use                                        | rname or             | pas                          | sword wrong?                            | A                     | Hantisation                                                |   |
| Configuratio          | on could                 | not be verified — is the use                                        | Port                 | pas                          | SSL                                     | Aut                   | thentication                                               |   |
| Configuratio          | map 👻                    | not be verified — is the use<br>Server hostname<br>imap4-1          | Port<br>993          | pas                          | SSL<br>SSL/TLS                          | Aut                   | thentication<br>ormal password                             | • |
| Configuration         | MAP  MTP                 | not be verified — is the use<br>Server hostname<br>imap4-1<br>smtp1 | Port<br>993<br>• 587 | pas<br>•                     | SSL<br>SSL/TLS<br>STARTTLS              | Aut<br>No<br>No       | thentication<br>ormal password                             | • |
| Configuration         | MAP -<br>MTP<br>ncoming: | Server hostname<br>imap4-1<br>smtp1<br>mtanaka                      | Port<br>993<br>• 587 | •<br>•                       | SSL<br>SSL/TLS<br>STARTTLS<br>Outgoing: | Aut<br>No<br>No<br>mt | thentication<br>ormal password<br>ormal password<br>tanaka | * |

<表 3-4 入力情報 >

| 項目              | 説明           | 入力/選択する値                 |
|-----------------|--------------|--------------------------|
| Your Name       | 名前           | 自分の名前を入力                 |
| Email Address   | 発行されたメイルアドレス | ユーザー名@rcnp.osaka-u.ac.jp |
| Incoming        | 受信サーバー       | IMAP                     |
| Server hostname | サーバー名        | imap4.rcnp.osaka-u.ac.jp |
| Port            | 利用するポート      | 993                      |
| SSL             | 暗号化の種類       | SSL/TLS                  |
| Authencation    | 認証の種類        | Normal password          |
| Outgoing        | 送信サーバー       | SMTP                     |
| Server hostname | サーバー名        | smtp.rcnp.osaka-u.ac.jp  |
| Port            | 利用するポート      | 587                      |
| SSL             | 暗号化の種類       | STARTTLS                 |
| Authencation    | 認証の種類        | Normal password          |

Submission(STARTTLS)がどうしても利用できない場合は SMTPS(SSL/TLS)の設定 を利用してください。入力方法は以下の表を参照してください。

| 項目              | 説明      | 入力/選択する値                |
|-----------------|---------|-------------------------|
| Outgoing        | 送信サーバー  | SMTP                    |
| Server hostname | サーバー名   | smtp.rcnp.osaka-u.ac.jp |
| Port            | 利用するポート | 465                     |
| SSL             | 暗号化の種類  | SSL/TLS                 |
| Authencation    | 認証の種類   | Normal password         |

<表 3-4 入力情報 (SMTPS の設定)>

3-5 新メイルサーバーへ接続され、Inbox が表示されます。

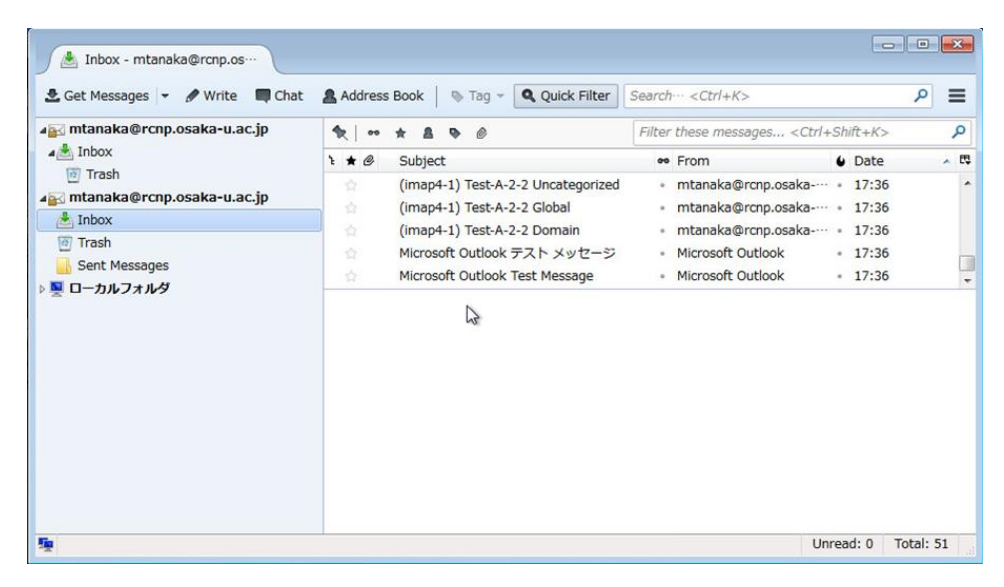

- 3-6 以上の作業で新メイルサーバーへの接続設定は終了です。
- 3-7 Google は非サポートですが、新規で利用する場合は新メイルサーバーの 設定を参照して実施してください。